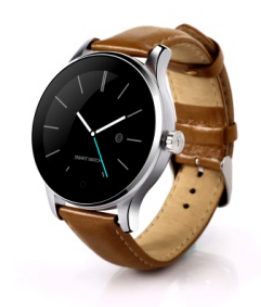

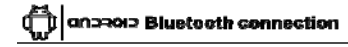

REMARKS: Smartwatch support full functions based on original Andriod OS4.4 and above Andriod mobiles You can check Andriod mobile version under Setting/About device, (If Andrid Sys is lower than OS4.4 like OS4.2 & 4.0,some function on Smartwatch can't work perfectly on Andriod mobile)

Install APK on Andriod phone 1<sup>st</sup>. Install QR Code Scanner on your Andriod mobile, 2<sup>sd</sup>: Open QR Code scanner to scan the QR Code from Smartwatch, Select "FunDoWear Andriod Version" app to download and install

Connecting Smartwatch with Andriod mobile 1st:Switch on bluetooth on both Andriod phone and Smartwatch

2<sup>nd</sup>: Open FunDo Wear app on your mobile, log in with your mailbox (Follow the step details of log in) 3rd: After log in Fundo Wear on mobile, go Smartwatch Bluetooth menu to search your Mobile phone name/model, Connect and pair with your Mobile phone(Follow the paring instruction from your mobile ) 4<sup>th</sup>: After paired, you can see this icon on

Smartwatch and this icon Mobile)

# **iOS** Bluetooth connection

REMARKS: Smartwatch only compatiable with Original iOS7.0 or above, if iPhone SW Version is lower than ioS7.0, sowe 5martwatch function car't work perfectly on iPhone (Pls check your iOS version under Setting/General/About device to see if above iOS7.0)

# Install APK on iPhone

Search"FunDoWear"from App Store or you can use QR Code scanner to scan Smartwatch QR code to download and install "FunDoWear", after

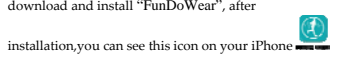

# Connecting Smartwatch with iPhone

Ist Turn on iPhone Bluetooth, 2<sup>ed</sup>: Enter iPhone "FunDoWear " (Log in by email), 3<sup>ed</sup>: After log in FunDo Wear on iPhone,Searching and add the Smartwatch (Check the correct model no K88S of Smartwatch, connect and pair it).

After successfully paired, you can see this icon son the top left corner of Smartwatch, on your iPhone you can see below screenshot which means 100% connected

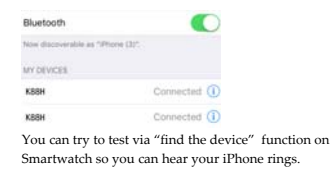

## Smartwatch main functions:

Quick Response The "Quick Response Application" provides you with the QRCode that you need to download the Andriod application, Use this QR Code when you are ready to Download the app.Enter a QR scanner application on your Smartphone and hold it over the code in this Application

Performation Performation will calculate the steps that you are walking or running and will calculate the calories that you have burnt based on the amount of steps you take. You need to put your personal info like height and weight in options to calculate your burnt calories. Here you can set you goals, check your history and reset your steps countdown.Enter the application and press "Start" to begin. You can see all data also on on your mobile "Fundo Wear" app, all the datas can be accumulated from last time as below screenshots:

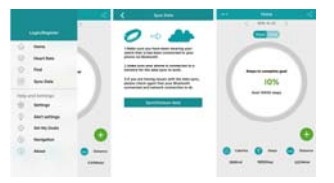

**Sedentary remind**: This Application will remind you to get up and move when you have been sedentary for a predetermined amount of time.Enter the application and select the amount of time you wish to be sedentary for Tap the Tick icon on the top right hand corner to confirm your selection.After you selected time a notification will remind you to get Up and move

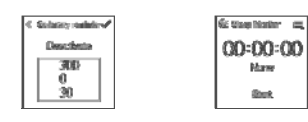

### Stop Watch

This Feature will help you keep track of any time based activities.Press the Play/Stop Watch button on the bottom left hand of the screen to start.Press again to stop.Press the time Lapse button the Bottom Right of the screen to split the times.

#### Sleep monitor:

This feature tracks your movements while you are asleep and then determines the quality of your sleep. Enter the application and press "Start" to begin and press "Stop" when you wake up. Once stopped the time of your sleep will be recorder and the quality will be indicated by either Good or Poor. Press the options icon on the top Right hand corner to access "History and Help", also this sleep data can be check on Fundo Wear app

### Heart rate monitor

Hear rate monitor is using the most professional green ray technology. There are two ways of heart rate: single time monitor and continuous monitor. Wearing the watch, adjust the tightness to be comfortable (if the strap is too tight the blood circulation will be oppressed; if the strap is too loose it will affect the heart rate monitor data accuracy).

Enter in the Heartrate interface click the top right corner icon , and choose single time or continuous testing

### Find my device

on your Smartwatch

Use this feature to locate your Smartphone or Smartwatch if you have misplaced them. To find your Smartphone,go into "Find my Device" application from the main screen and tap "Start". A beeping noise will then sound on your

Smartphone To find your Smatwatch, go into"FunDoWear" and click on "Find Device", A beeping noise will then sound \*Must be paired and within connection range of 10meter open area

#### Siri

Open Siri app on Smartwatch to control iPhone functions like voice call, open camera, music etc,

### Gesture function

Gesture function 1st Raise up the hand to wake-up the screen: Click and enter into gesture function system. Turn on Wake-up gesture. When the Smartwatch is in stand-by, just raise up your hand and after 2 seconds the screen will be turned on with time display.

 $2^{nd}$ : Shake screen to pick-up the phone: Click and enter into gesture function system. Turn on Shake to answer the call and Flip to mute incoming calls. When a call is incoming, just shake the screen 1 time towards to your chest: the calling will be mute. If you shake the screen 2 times, you have picked-up the phone call.

3<sup>rd</sup>: Shake screen to turn the menu page automatically: Click and enter into gesture function system. Turn on Shake the main menu page. When your Smartwatch is on menu page, just rotate your wrist of 30-45° to turn the menu page automatically.

# Syn functions

1.Time syn

Smartwatch time syn(Setting/Clock/Time Sync is defaulted as turned on, once the smartwatch is paired with mobile phone, time and date will be syn with mobile)

# 2.Messages sync

 When mobile received new message like SMS, news, email, wechat, what's app will push to Smartwach"Notification" Click to read all notifications except the expression is not

PS: Andriod sys, Smartwatch will push SMS directly to messages, but for iOS SMS only arrive on Notification menu instead of messages

2)Click any message under"Messages" menu, select anyone to read and can call back the sender or send quick message reply

### 3.Dialler

3.Dialer Use this application to make phone calls Enter the desired phone no and tap the call button to make the phone call.To use symbols next to the number,press and hold the number and the symbol will be typed on the screen

# 4.Calls

When you are Receiving an incoming phone call, a Green and Red circle will appear on your Smartwatch.Drag the Green circle to the right to answer the phone call and drag the Red circle to left to end the phone call unag ine kee circle to feit to end the phone can NOTE: On iOS devices, you may not initially be able to communicate through your Smartwatch, You will need to change the communication source to K88 to be able to communicate through your Smartwatch as below screenshot

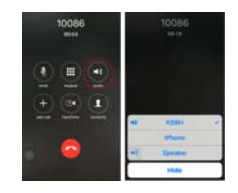

#### 5.Phone book

5.Phone book This Application allows you to access your Smartphone's phone book from your Smartwatch. You can make calls through the phone book by selecting the Name or Number that you want to call by tapping the call button.Slide thE screen from Right to Left to quick search contacts by the first letter of their name

# 6.Bluetooth music

This application allows you to play the music on your Smartphone through your Smartwatch, you can increase and decrease the volume, and change the music tracks via the buttons on either side of the music icon in the

application NOTE: The volume on your Smartphone will affect the volume of the sound on your Smartphone will affect the volume on your Smartphone is set at an appropriate level.

#### 7.Remote capture

This Application allows you to remotely take pictures on your phone from your Smartwatch.Direct the camera on your phone at the desired image point and press the capture button on your Smartwatch to capture the picture

NOTE: iOS you need to open "Camera" firstly on iPhone, so this function works

8.File manager This Application allows you to manage the files on your Smartwatch.Tap on Watch and swipe Up and Down to access photos,Videos.Audio and other files.

9.Calendar

Access this Application to view the current Day and Month,Swipe Up and Down to see the different Days and Months

# 10.Email Syns

If your mobile phone is setup with mailbox, once arriving new mails will push to your Smartwatch so you can read the mail also

11.Weather report You can install weather report and clock on "Fundo Wear" app on your mobile, it is under My application/Weather menu, after installed you can setup and save the city you selected on Smartwatch, so you can check the weather report on Smartwatch as below

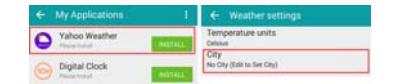

### FCC Warning Statement

Changes or modifications not expressly approved by the party responsible for compliance could void the user's authority to operate the equipment. This equipment has been tested and found to comply with the limits for a Class B digital device, pursuant to Part 15 of the FCC Rules. These limits are designed to provide reasonable protection against harmful interference in a residential installation. This equipment generates uses and can radiate radio frequency energy and, if not installed and used in accordance with the instructions, may cause harmful interference to radio communications. However, here is no guarantee that interference will not occur in a particular installation. If this equipment does cause harmful interference to radio or television reception, which can be determined by turning the equipment off and on, the user is encouraged to try to correct the interference by one or more of the following measures:

- - Reorient or relocate the receiving antenna.

- - Increase the separation between the equipment and receiver.

- - Connect the equipment into an outlet on a circuit different from that to which the receiver is connected.

- - Consult the dealer or an experienced radio/TV technician for help.

This device complies with part 15 of the FCC rules. Operation is subject to the following two conditions (1) this device may not cause harmful interference, and (2) this device must accept any interference received, including interference that may cause undesired operation.